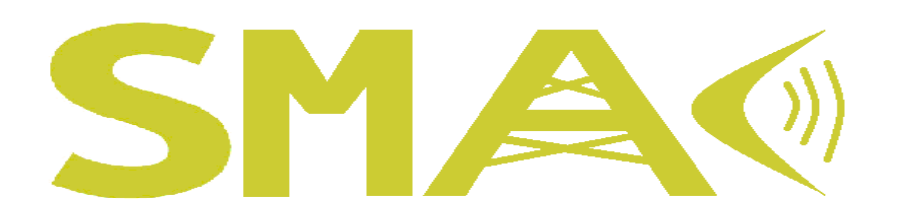

### USER OPERATING MANUAL

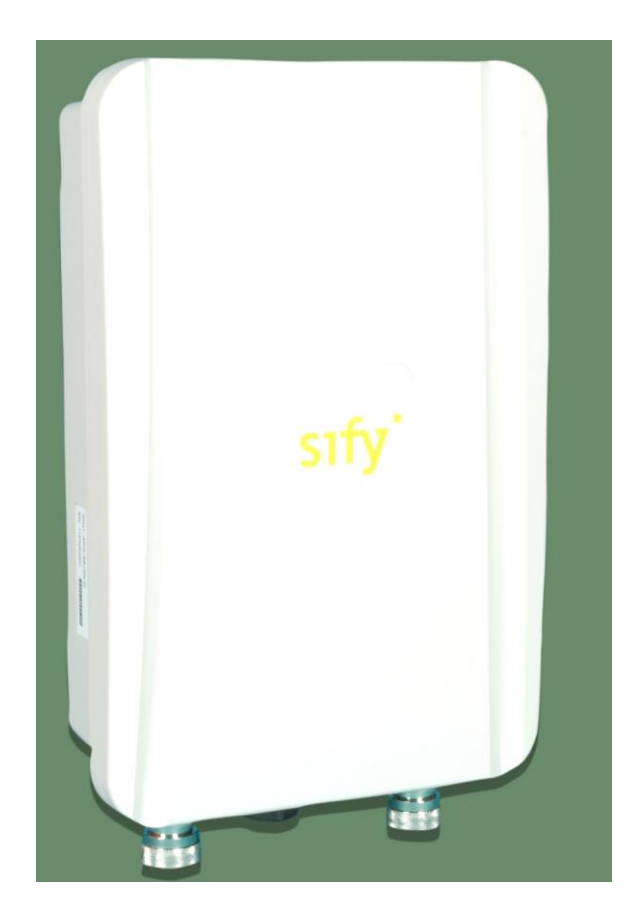

RADIO

Manufactured by, Senao Neworks.

| MANUFACTURER           | SENAO NETWORKS                                                           |
|------------------------|--------------------------------------------------------------------------|
| MANUFACTURER'S ADDRESS | NO. 528 Fushing 3rd, Hwa-Ya tech. Park<br>Kueishan, Tao Yuan 333, Taiwan |
| FACTORY NAME           | SENAO NETWORKS                                                           |
| FACTORY ADDRESS        | NO. 528 Fushing 3rd, Hwa-Ya tech. Park<br>Kueishan, Tao Yuan 333, Taiwan |
| VERSION                | 2.0                                                                      |

#### Federal Communication Commission Interference Statement

This equipment has been tested and found to comply with the limits for a Class B digital device, pursuant to Part 15 of the FCC Rules. These limits are designed to provide reasonable protection against harmful interference in a residential installation. This equipment generates, uses and can radiate radio frequency energy and, if not installed and used in accordance with the instructions, may cause harmful interference to radio communications. However, there is no guarantee that interference will not occur in a particular installation. If this equipment does cause harmful interference to radio or television reception, which can be determined by turning the equipment off and on, the user is encouraged to try to correct the interference by one of the following measures:

- Reorient or relocate the receiving antenna.
- Increase the separation between the equipment and receiver.
- Connect the equipment into an outlet on a circuit different from that

to which the receiver is connected.

- Consult the dealer or an experienced radio/TV technician for help.

FCC Caution: Any changes or modifications not expressly approved by the party responsible for compliance could void the user's authority to operate this equipment.

This device complies with Part 15 of the FCC Rules. Operation is subject to the following two conditions: (1) This device may not cause harmful interference, and (2) this device must accept any interference received, including interference that may cause undesired operation.

This transmitter must not be co-located or operating in conjunction with any other antenna or transmitter.

#### **IMPORTANT NOTE:**

#### FCC Radiation Exposure Statement:

This equipment complies with FCC radiation exposure limits set forth for an uncontrolled environment. This equipment should be installed and operated with minimum distance 20cm between the radiator & your body.

# Professional installation instruction

#### 1. Installation personal

This product is designed for specific application and needs to be installed by a qualified personal who has RF and related rule knowledge. The general user shall not attempt to install or change the setting.

#### 2. Installation location

The product shall be installed at a location where the radiating antenna can be kept 20cm from nearby person in normal operation condition to meet regulatory RF exposure requirement.

#### 3. External antenna

Use only the antennas which have been approved by the applicant. The nonapproved antenna(s) may produce unwanted spurious or excessive RF transmitting power which may lead to the violation of FCC limit and is prohibited.

#### 4. Installation procedure

Please refer to user's manual for the detail.

#### 5. Warning

Please carefully select the installation position and make sure that the final output power does not exceed the limit set force in relevant rules. The violation of the rule could lead to serious federal penalty.

| Table of Contents           Safety precautions: | 7  |
|-------------------------------------------------|----|
| 1.1 ODU                                         | 8  |
| Description                                     | 8  |
| Technical Specification                         | 9  |
| 1.0 ODU (Radio)                                 | 11 |
| 1.1 System Requirement                          | 11 |
| 1.2 Hardware Overview                           | 11 |
| 1.3 Computer Configuration Instruction          |    |
| 1.3.1 Assign a Static IP                        |    |
| 1.3.2 Logging Method                            | 12 |
| 1.4 Status                                      |    |
| 1.4.1 Save/Load                                 |    |
| 1.4.2 Main                                      | 14 |
| 1.4.3 Wireless Client List                      |    |
| 1.4.4 System Log                                |    |
| 1.4.5 Connection Status                         | 15 |
| 1.5 System                                      | 16 |
| 1.5.1 Switching Operation Mode                  |    |
| 1.5.2 IP Settings:                              | 16 |
| 1.5.3 Ethernet Settings                         |    |
| 1.5.4 Location                                  |    |
| 1.5.5 Spanning Tree Settings                    |    |
| 1.5.6 Service Settings                          |    |
| 1.6 Wireless Configuration                      |    |
| 1.6.1 Wireless Network                          |    |
| 1.6.2 Wireless Security Settings                | 21 |
| 1.6.3 Wireless MAC Filter                       | 23 |
| 1.6.4 Wireless Advanced Settings                | 24 |
| 1.7 Management Settings                         | 25 |

| 1.7.1 Administration            | 25 |
|---------------------------------|----|
| 1.7.2 SNMP Settings             | 26 |
| 1.7.3 Backup/Restore Settings   | 27 |
| 1.7.4 Auto reboot settings      | 28 |
| 1.7.5 Firmware Upgrade          | 28 |
| 1.7.6 Firmware Upgrade Settings | 29 |
| 1.7.7 Time Settings             | 29 |
| 1.7.8 Log                       |    |
| 1.7.9 Diagnostics               |    |
| 1.8 Device Discovery            |    |
| 1.8.1 Reset                     |    |
| 1.9 LED Indication              | 32 |

#### Safety precautions:

Prior to connecting cables to the ODU, the protective earth terminal (screw) of the ODU must be connected to an external protective ground conductor or to a grounded mast.

Only a qualified person using the proper safety equipment should climb the antenna mast. Only trained professional installers should be used when installing or dismantling ODUs and masts.

Do not use product near water (i.e. wet basement, bathtub, sink or near a swimming pool, etc.), to avoid risk of electrocution

Avoid using and/or connecting the equipment during an electrical storm, to avoid risk of electrocution.

### 1.1 ODU

### Description

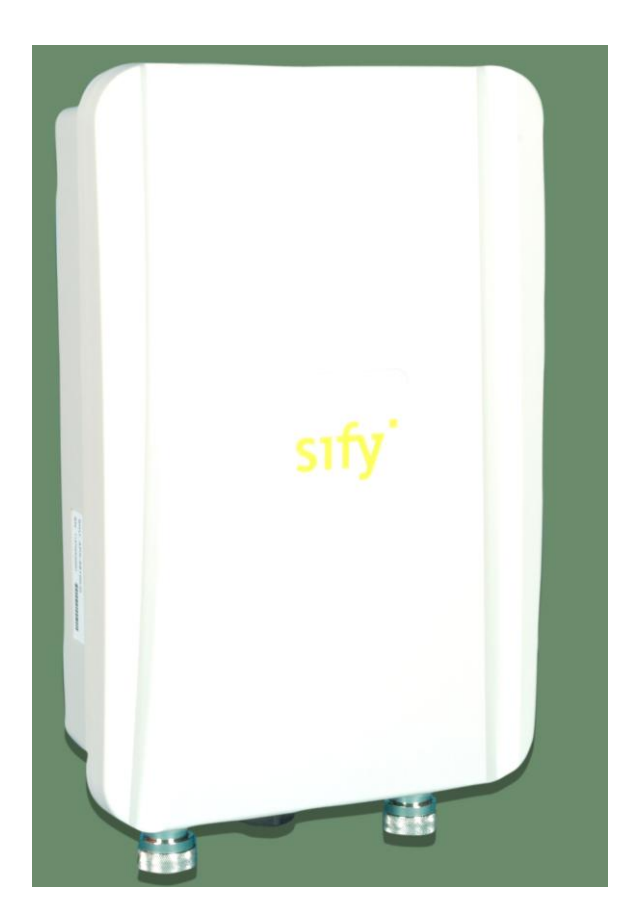

Figure 1: Radio (SMAC5700)

Thank you for using SMAC5700. It is a powerful, enhanced, enterprise scale product with functions Outdoor Base and Outdoor Subscriber.

SMAC5700 uses the latest wireless technology 802.11n standard. It has faster transmit/receive wireless speed. SMAC5700 gives you a great advantage to save your time and cost to expend your network. It is also compatible with 802.11a.

SMAC5700 is easily to install almost anywhere with Power over Ethernet for quick indoor installation and regular Power by Adapter. SMAC5700 can manage power level control, Narrow bandwidth selection, Traffic shaping and Real-time RSSI indicator. SMAC5700 is fully support of security encryption including Wi-Fi Protected Access (WPA2-PSK), 128 bit - AES Encryption and IEEE 802.1x with RADIUS.

#### **Technical Specification**

| PRODUCT MODELS                           |                                                                                                    |                                    |  |
|------------------------------------------|----------------------------------------------------------------------------------------------------|------------------------------------|--|
| SMAC5700<br>SKU : APX-57200-<br>D        | SMAC 5700 Base station unit, 200 Mbps, 5.8 GHz, 2 x N-Type connectors                                                              |                                    |  |
| INTERFACES                               |                                                                                                    |                                    |  |
| WIRED<br>ETHERNET                        | Single auto MDI-X RJ4                                                                                                    | 5 10/100/1000 Mbps with POE & Data |  |
| WIRELESS<br>INTERFACE                    | 802.11 a/n                                                                                                    |                                    |  |
| RADIO SPECS                              |                                                                                                    |                                    |  |
| RANGE                                    | Upto 20 Km / 12 miles                                                                                                    |                                    |  |
| MIMO                                     | 2x2 MIMO                                                                                                    |                                    |  |
| MODULATION                               | OFDM                                                                                                    |                                    |  |
| FREQUENCY<br>BAND                        | 5.725 GHz- 5.850 GHz                                                                                                    |                                    |  |
| CHANNEL<br>BANDWIDTH                     | Configurable : 20 MHz, 40 MHz                                                                                                    |                                    |  |
| DUPLEX<br>TECHNOLOGY                     | TDD                                                                                                    |                                    |  |
| DATA RATE                                | MCS 0 to 15 for max throughput (6.5 – 300 Mbps) with DDRS<br>BPSK, QPSK, 16-QAM and 64-QAM for (6 Mbps – 54 Mbps) –<br>legacy mode |                                    |  |
| ADAPTIVE<br>MODULATION &<br>CODING       | Supported                                                                                                    |                                    |  |
| TX POWER                                 | Up to 24dBm                                                                                                    |                                    |  |
| TX POWER<br>CONTROL                      | Transmit power control and distance control (ACK timeout)                                                                          |                                    |  |
| RX SENSITIVITY<br>(BER=10-6)<br>(in dBm) | Channel Size                                                                                                    | 20 MHz                             |  |
|                                          | MCS0 / MCS8                                                                                                    | -90                                |  |
|                                          | MCS1 / MCS9                                                                                                    | -87                                |  |
|                                          | MCS2 / MCS10                                                                                                    | -85                                |  |
|                                          | MCS3 / MCS11                                                                                                    | -80                                |  |
|                                          | MCS4 / MCS12                                                                                                    | -77                                |  |
|                                          | MCS5 / MCS13                                                                                                    | -73                                |  |

|                | MCS6 / MCS14                                            | -71 |
|----------------|---------------------------------------------------------|-----|
|                | MCS7 / MCS15                                            | -70 |
| LED INDICATION | Ethernet status and wireless signal strength indication |     |
| LATENCY        |                                                         |     |
|                | < 10 m.sec (typical)                                    |     |

| ANTENNA              |                                                                                                    |                                                        |  |
|----------------------|----------------------------------------------------------------------------------------------------|--------------------------------------------------------|--|
|                      | TYPE                                                                                                    | External                                               |  |
| APX-57200-D          | CONNECTOR                                                                                                    | 2 x N-Type connector with built in Surge<br>Protection |  |
|                      |                                                                                                    |                                                        |  |
| MANAGEMENT           |                                                                                                    |                                                        |  |
| LOCAL                | Serial interface RS-232                                                                                                 | available in PCBA                                      |  |
| REMOTE               | Telnet and SSH, Web/C                                                                                                   | GUI, TFTP, SNMP V2                                     |  |
| SNMP                 | SNMP V1,V2c, V3, T1                                                                                                    | aps, Private MIB                                       |  |
| OTHER                | Syslog                                                                                                    |                                                        |  |
| BACKUP               | User can backup all set                                                                                                 | tings to a file via WEB & CLI                          |  |
| PING &<br>TRACEROUTE | Built in functionality from                                                                                             | om Web GUI                                             |  |
| FIRMWARE<br>UPGRADE  | Upgrading firmware via web browser & CLI, settings are reserved after upgrade                                           |                                                        |  |
| SECURITY             |                                                                                                    |                                                        |  |
| ENCRYPTION           | AES-128 bit                                                                                                    |                                                        |  |
| AUTHENTICATION       | 802.1X, MAC address, Radius based Authentication                                                                        |                                                        |  |
| NETWORK              |                                                                                                    |                                                        |  |
| BRIDGING             | Transparent Bridging (802.1d)                                                                                           |                                                        |  |
| ROUTING              | Static and Dynamic Routing, RIP v1/v2                                                                                   |                                                        |  |
| IP                   | Ipv4 Static and Dynamic address, IPV6                                                                                   |                                                        |  |
| GATEWAY<br>FEATURES  | DHCP Server, DHCP Client, Filter                                                                                        |                                                        |  |
| VLAN                 | 802.1Q – Access VLAN, Trunk and Q-in-Q                                                                                  |                                                        |  |
| FEATURES             |                                                                                                    |                                                        |  |
| FILTERING            | IP source / destination address , TCP/UDP Port Numbers, MAC address Source or Destination, Multicast traffic, Broadcast |                                                        |  |
| BANDWIDTH<br>CONTROL | Flexible uplink and downlink bandwidth control                                                                          |                                                        |  |
| POWER                |                                                                                                    |                                                        |  |
| POE (Power Over      |                                                                                                    |                                                        |  |
| Ethernet )           | Power adapter Input – 100-240V/ 0.6A ,50 to 60Hz<br>Power adapter Output – 48VDC /0.5A                                  |                                                        |  |

| POWER CHORD                                      | 6A 250V, 50 Hz<br>3 Pin Indian type IS:1293                             |            |           |                      |  |
|--------------------------------------------------|-------------------------------------------------------------------------|------------|-----------|----------------------|--|
| POE Fuse Rating                                  | 2 Amp (2A, 250V), which is used in the location F, and F1.              |            |           |                      |  |
| SURGE PROTECTION                                 | N                                                                       |            |           |                      |  |
|                                                  | Inbuilt Ethernet Surge F                                                | Protection |           |                      |  |
| ENVIRONMENTAL S                                  | SPECS                                                                   |            |           |                      |  |
| OPERATING,<br>STORAGE<br>TEMPERATURE             | HUMIDITY, IP RATING POWER CONSUMPTION                                   |            |           | VER CONSUMPTION      |  |
| -15°C to 60°C<br>-15°C to 80°C                   | 0% - 90%, (non-condensing)         10W (max)                            |            |           |                      |  |
|                                                  |                                                                         |            |           |                      |  |
| MECHANICAL SPECS                                 |                                                                         |            |           |                      |  |
| DIMENSIONS<br>(PACKED)                           | DIMENSIONS WEIGH<br>(UNPACKED) (PACKE                                   |            | HT<br>ED) | WEIGHT<br>(UNPACKED) |  |
| 14.6 x 9.25 x 8.07 in<br>(370 x 235 x 205<br>mm) | 6.7x 10.2 x 3.1 in<br>(170 x 260 x 80 mm)       2 Kg (4.41 lbs)       1 |            |           | 1 Kg (2.2 lbs)       |  |

#### 1.0 ODU (Radio)

#### **1.1 System Requirement**

The following conditions are the minimum system requirement.

- ► A computer with an Ethernet interface and operating under Windows XP, Vista, 7 or Linux.
- > Internet Browser that supports HTTP and JavaScript.

#### **1.2 Hardware Overview**

| Physical Interface | - | 1 x LAN Port with PoE support |
|--------------------|---|-------------------------------|
|                    | - | 2 x RF port                   |

#### **1.3 Computer Configuration Instruction**

Local Area Connection Properties

Intel 8255x-based PCI Ethernet Adapt

This connection uses the following items:

General Authentication Advanced

Connect using:

The default operating mode is Outdoor Base for AP hardware and Outdoor Subscriber for SU

hardware. Device will not assign an IP address to the computer/notebook. Therefore, follow the steps to assign an IP address to your Ethernet card.

### 1.3.1 Assign a Static IP

In order to configure SMAC5700, please follow the instruction below:

1. In the **Control Panel**, double click **Network Connections** and then double click on the connection of your **Network Interface Card (NIC)**. You will then see the following screen.

2. Select Internet Protocol (TCP/IP) and then click on the

Properties button. This will allow you to configure the TCP/IP settings of your PC/Notebook

3. Select **Use the following IP address** radio button and then enter the IP address and subnet mask. Ensure that the IP address and subnet mask are on the same subnet as the device.

4. Click on the **OK** button to close this window, and then close LAN properties window.

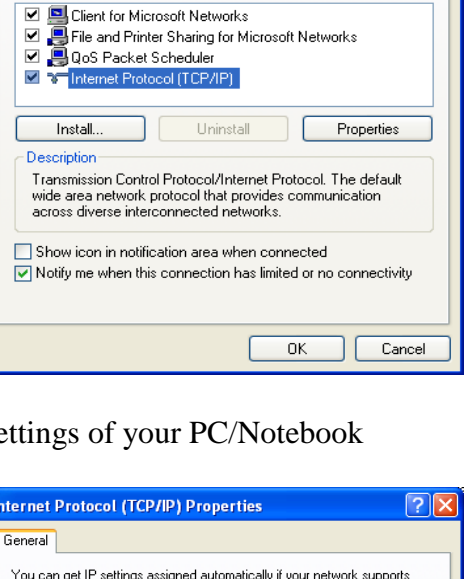

**?** X

Configure.

| iternet Protocol (TCP/IP) Properties 🛛 🔹 💽                                                                                                    |               |  |  |  |  |
|----------------------------------------------------------------------------------------------------|---------------|--|--|--|--|
| General                                                                                                    |               |  |  |  |  |
| You can get IP settings assigned automatically if your network supports<br>this capability. Otherwise, you need to ask your network administrator for<br>the appropriate IP settings. |               |  |  |  |  |
| Obtain an IP address automatically                                                                                                    |               |  |  |  |  |
| IR address:                                                                                                    | 192 169 1 10  |  |  |  |  |
| ir audiess.                                                                                                    | 132.166.1.10  |  |  |  |  |
| Subnet mask:                                                                                                    | 255.255.255.0 |  |  |  |  |
| Default gateway:                                                                                                    |               |  |  |  |  |
| Obtain DNS server address automatically                                                                                                    |               |  |  |  |  |
| <ul> <li>Use the following DNS server address</li> </ul>                                                                                                    | resses:       |  |  |  |  |
| Preferred DNS server:                                                                                                    |               |  |  |  |  |
| Alternate DNS server:                                                                                                    | · · ·         |  |  |  |  |
|                                                                                                    | Advanced      |  |  |  |  |
|                                                                                                    | OK Cancel     |  |  |  |  |

NOTE

IP Address entered in the TCP/IP Properties needs to be at the same subnet of the SMAC5700 IP Address. For example: SMAC5700's default IP Address is **192.168.1.1** so the IP Address in the TCP/IP settings could be **192.168.1.10**.

### 1.3.2 Logging Method

After complete the IP settings from last section, you can now access the web-based configuration menu.

1. Open web browser.

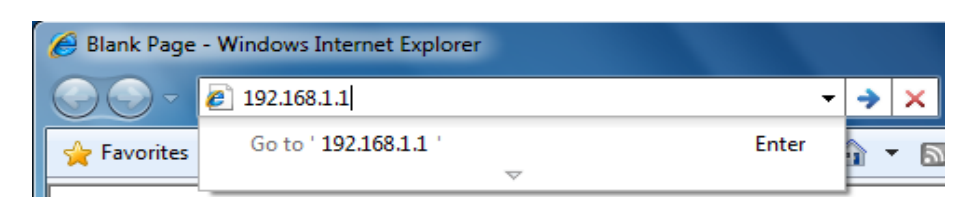

2. Enter IP 192.168.1.1 into you address filter.

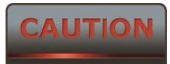

If you have changed the SMAC5700 LAN IP address, make sure you enter the correct IP Address.

| Windows Security                                    | ×                                                                                                    |
|-----------------------------------------------------|----------------------------------------------------------------------------------------------------|
| The server 192.                                     | 168.1.1 at requires a username and password.                                                                |
| Warning: This s<br>sent in an insec<br>connection). | erver is requesting that your username and password be<br>ure manner (basic authentication without a secure |
|                                                     | admin  ••••• Remember my credentials                                                                        |
|                                                     | OK Cancel                                                                                                   |

3. After connected to the SMAC5700 successfully, browser will pop out a Windows Security window. Please enter the correct **Username** and **Password**.

4. The default Username and Password are both **admin**.

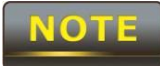

If you have changed the Username and Password, please enter your own Username and Password. **Password length** should be **minimum 8** and **maximum 16**.

#### 1.4 Status

**Status** section is on the navigation drop-down menu. You will then see the options: Main, Statistics, Wireless Client List, System Log and Connection Status. Each option is described in detail below.

#### 1.4.1 Save/Load

This page allows viewing the modified changes. The changes show in the unsaved changes list table. You can decide to cancel all the changes or to compile to the new setting.

| Save/reload: 0 | Save/Reload         | Home Kesel |
|----------------|---------------------|------------|
| Status         |                     |            |
| System         | Unavec charges lat  |            |
| Wireless       |                     |            |
| Network        |                     |            |
| Monitoring     |                     |            |
| Management     | Save & Apply Revent |            |

If any configuration changes has been made by the user the Save/Reload button will appear in Red color unless clicking the Save& Apply button.

You cannot cancel the specific settings. You can only compile all the settings or revert to the previous settings.

#### 1.4.2 Main

Click on the **Main** link under the **Status** drop-down menu or click **Home** from the top-right of the webpage. The status that is displayed corresponds with the operating mode that is selected. Information such as operating mode, system up time, firmware version, serial number are displayed in the 'System' section. LAN IP address, subnet mask, and MAC address are displayed in the 'LAN' section. In the 'Wireless section, the frequency, channel is displayed. The details of each SSID and its security settings are displayed.

|                   | Main                  |                                                     |  |  |
|-------------------|-----------------------|-----------------------------------------------------|--|--|
| Save/reload: 0    | Sustan Information    |                                                     |  |  |
| Status            | Device Name (HW Type) | SMAC 5700 (AP)                                      |  |  |
| Main              | Customer Name         | N/A                                                 |  |  |
| Connection Status | Customer Location     | N/A                                                 |  |  |
| System Log        | Link ID               | N/A                                                 |  |  |
| System            | Device Serial Number  | 1445A \$00001                                       |  |  |
|                   | Hardware version      | AP-123456789-VER1.1                                 |  |  |
| Wireless          | Ethernet MAC Address  | 50fef20000cd                                        |  |  |
| Network           | Wireless MAC Address  | 50fef20000cc                                        |  |  |
| Monitoring        | Country               | Russia1                                             |  |  |
|                   | Current Time          | Wed Jan 7 11:01:28 UTC 2015                         |  |  |
| Management        | Firmware Version      | smac03-1052-pre-2                                   |  |  |
|                   | Ethernet status       | Link is up. Speed=100Mbps. Duplex=full. Negotiated. |  |  |
|                   | Temperature           | 34.0                                                |  |  |
|                   | Device uptime         | 0 days, 0 hrs, 50 mins, 21 secs.                    |  |  |

### 1.4.3 Wireless Client List

Click on the **Wireless Client List** link under the **Status** drop-down menu. This page displays the list of Clients that are associated to the SMAC5700.

The MAC addresses and signal strength for each client is displayed. Click on the **Refresh** button to refresh the client list. Default refresh time will be 10 seconds.

|                  | Client Lis | t                 |           |           |           | 0    |
|------------------|------------|-------------------|-----------|-----------|-----------|------|
| /reload: 0       |            |                   |           |           |           | _    |
|                  | \$ SID:#   | MAC Address       | TX(Bytes) | RX(Bytes) | RSSI(dBm) | Kick |
|                  | SSID1:#1   | 50:fe:f2:00:01:3a | 2567016Kb | 1735103Kb | -72       |      |
| less Client List |            |                   |           |           |           |      |
| m Log            | Refresh    |                   |           |           |           |      |
| em               |            |                   |           |           |           |      |
| ess              |            |                   |           |           |           |      |
| ork              |            |                   |           |           |           |      |
| itoring          |            |                   |           |           |           |      |
| agement          |            |                   |           |           |           |      |
|                  |            |                   |           |           |           |      |

This will be shown in Outdoor Base only

### 1.4.4 System Log

Click on the **System Log** link under the **Status** drop-down menu. The device automatically logs (records) events of possible interest in its internal memory. If there is not enough internal memory for all events, logs of older events are deleted, but logs of the latest events are retained.

|                      | System Log                                                                                                    | Home            | Reset    |
|----------------------|----------------------------------------------------------------------------------------------------|-----------------|----------|
|                      | Show log type All                                                                                                    |                 |          |
| Save/reload: 0       | Aug 22 19:00:03 SMAC5800 user.notice root: starting ntpclient<br>Aug 22 19:00:01 SMAC5800 cron.err crond[1104]: USER root pid 3014 cmd . /etc/hotplug.d/iface/20-n<br>Aug 22 18:55:03 SMAC5800 user.notice root: starting ntpclient                                         | ıtpclient start |          |
| Status               | Aug 22 18:55:01 SMAC5800 cron.err crond[1104]: USER root pid 595 cmd . /etc/hotplug.d/iface/20-nt                                                                                                    | pclient start   |          |
| Main                 | Aug 22 18:50:01 SMAC5800 cron.err crond[1104]: USER root pid 1979 cmd . /etc/hotplug.d/iface/20-n                                                                                                    | tpclient start  |          |
| Wireless Client List | Aug 22 18:45:03 SMAC5800 user.notice root: starting ntpclient<br> Aug 22 18:45:01 SMAC5800 cron.err crond[1104]: USER root pid 3325 cmd . /etc/hotplug.d/iface/20-n                                                                                                    | tpclient start  |          |
| System Log           | Aug 22 18:40:03 SMAC5800 user.notice root: starting ntpclient                                                                                                    | nclient start   |          |
| System               | Aug 22 18:35:03 SMAC5800 user.notice root: starting ntpclient                                                                                                    | petrent start   |          |
| Wireless             | Aug 22 18:35:01 SMAC5800 cron.err crond[1104]: USER root pid 2172 cmd . /etc/hotplug.d/iface/20-n<br>Aug 22 18:34:43 SMAC5800 user.info kernel: br-lan: topology change detected, propagating                                                                               | tpclient start  |          |
| Network              | Aug 22 18:34:43 SMAC5800 user.info kernel: br-lan: port 2(ath0) entering learning state<br>Aug 22 18:34:43 SMAC5800 user.info kernel: br-lan: port 2(ath0) entering forwarding state                                                                                        |                 |          |
| Monitoring           | Aug 22 18:34:43 SMAC5800 user info kernel: br-lan: port 2(ath0) entering disabled state<br>Aug 22 18:34:43 SMAC5800 daemon.warn dnsmaso[1960]: failed to access /tmp/resolv.conf: No such fi                                                                                | le or director  | v        |
| Management           | Aug 22 18:34:43 SMAC5800 daemon.info dnsmasq[609]: exiting on receipt of SIGTERM<br>Aug 22 18:34:43 SMAC5800 daemon.info dnsmasq[1960]: using local addresses only for domain lan<br>Aug 22 18:34:43 SMAC5800 daemon.info dnsmasq[1960]: startad version 2.52 carbesize 150 |                 | <i>.</i> |
|                      | Aug 22 18:34:43 SMAC5800 daemon.info dnsmasq[1960]: read /etc/hosts - 1 addresses                                                                                                    |                 |          |
|                      | Aug 22 18:34:43 SMAC5800 daemon.info dnsmasq[1960]: compile time options: IPv6 GNU-getopt no-DBus                                                                                                    | no-I18N DHCP    | TFTP     |
|                      |                                                                                                    |                 | D        |
|                      |                                                                                                    |                 |          |
|                      | Refresh Clear                                                                                                    |                 |          |

#### **1.4.5 Connection Status**

Click on the **Connection Status** link under the **Status** drop-down menu. This page displays the current status of the network, including network type, SSID, BSSID, connection status, wireless mode, current channel, security, data rate, noise level and signal strength.

| Save/relaad: 0    | Connection Status   | Home Reset                       |
|-------------------|---------------------|----------------------------------|
| Status            | Network Type        | Outdoor Subscriber               |
| Main              | 330                 | Silyroc                          |
| Connection Status | DSSID               | 00:02:6F:D1:E0:9C                |
| System Log        | Connection Status   | Associated                       |
| System            | Wireless Mode       | IEEE 802.11a/n Mixed             |
|                   | Correct Channel     | 5.79 GHz(Channel Frequency=5.79) |
| Wireless          | Security            | None                             |
| Network           | Tx Data Rates(Mbps) | 39 Mbps                          |
| Montorian         | Current noise level | -05 dBm                          |
|                   | Signal strength     | .74 dBm                          |
| Management        |                     |                                  |

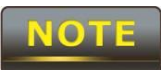

This will be shown in **Outdoor Subscriber** mode only.

#### 1.5 System

#### 1.5.1 Switching Operation Mode

The SMAC5700 supports operation modes: Outdoor Base, Outdoor Subscriber. In order to switching between the operating modes, please go to **System ->** click **Operation mode**.

| sify              | Outdoo                       | or Base |
|-------------------|------------------------------|---------|
|                   | System Properties Home Reset |         |
| Save/reload: 0    | System Properties            |         |
| Status            |                              |         |
| System            | Operation Mode Outdoor Base  |         |
| Operation Mode    |                              |         |
| IP Settings       |                              |         |
| Ethernet Settings | Save & Apply Cancel          |         |
| Location          |                              |         |
| Wireless          |                              |         |
| Network           |                              |         |
| Monitoring        |                              |         |
| Management        |                              |         |
|                   |                              |         |

**Operation Mode**: Select an operation mode via **Radio Button**.

Click Save & Apply to confirm the changes.

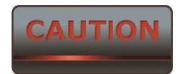

Accept does not compile the changes, you must go to Status -> Save/Load to apply the new settings.

#### 1.5.2 IP Settings:

Go to System -> Click IP settings

| -                  |                           |                                                               |      |
|--------------------|---------------------------|---------------------------------------------------------------|------|
|                    | IP Settings               |                                                               | Home |
| reload: 0          | System Information        |                                                               |      |
| s                  |                           | <ul> <li>Obtain an IP address automatically (DHCP)</li> </ul> |      |
| m                  | IP Network Setting        | Specify an IP address                                         |      |
| ition Mode         | IP Address                | 221 . 134 . 211 . 35                                          |      |
| tings              | IP Subnet Mask            | 255 . 255 . 255 . 248                                         |      |
| ion                | Default Gateway           | 221 . 134 . 211 . 33                                          |      |
| ning Tree Settings | Primary DNS               | 0.0.0.0                                                       |      |
| aee                | Secondary DNS             | 0.0.0                                                         |      |
| .33                | Use Link-Local Address    | V                                                             |      |
|                    | IPv6 IP Address           |                                                               |      |
| oring              | IPv6 Subnet Prefix Length |                                                               |      |
| gement             | IPv6 Default Gateway      |                                                               |      |
|                    | IPv6 Primary DNS          |                                                               |      |
|                    | IPv6 Secondary DNS        |                                                               |      |

| IP Network Setting | Select Radio button for <b>Obtain an IP address automatically</b> or <b>Specify an IP address</b> . |
|--------------------|----------------------------------------------------------------------------------------------------|
| IP Address         | Specify LAN port IP address.                                                                        |
| IP Subnet Mask     | Specify Subnet Mask.                                                                                |
| Default Gateway    | Specify Default Gateway                                                                             |
| Primary DNS        | Specify Primary DNS                                                                                 |
| Secondary DNS      | Specify Secondary DNS                                                                               |
| Accept / Cancel    | Press Accept to confirm the changes or Cancel to return previous settings.                          |

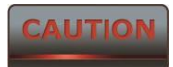

Accept does not compile the changes, you must go to Status -> Save/Load to apply the new settings. IPV6 feature also included in this device.

### **1.5.3 Ethernet Settings**

Go to **System -> Ethernet settings** to change the speed and duplex of the device SMAC5700.

| Save/reload: 0    |                       |                  |            |
|-------------------|-----------------------|------------------|------------|
| Status            | Ethornot Sottings     |                  | Home Reset |
| System            | Ethernet Settings     |                  |            |
| Operation Mode    |                       | Auto negotiation |            |
| IP Settings       |                       | ○ 10Mbps-Half    |            |
| Ethernet Settings | Speed/Duplex Settings | O 10Mbps-Full    |            |
| Location          |                       | 100Mbps-Half     |            |
| Wireless          |                       | O 100Mbps-Full   |            |
| Network           |                       |                  |            |
| Monitoring        | Accept Cancel         |                  |            |
| Management        |                       |                  |            |

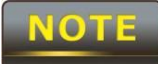

The moment you click "**Accept** "the changes will take effect immediately, there is no need to save/reload.

#### 1.5.4 Location

Go to **System -> Location** to configure the customer name, customer location, customer email ID, customer mobile number & Link ID.

|                        | Install location       |                | Home |
|------------------------|------------------------|----------------|------|
| Save/reload: 0         |                        |                |      |
| Status                 | Customer name          | BH SU Talwandi |      |
| System                 | Customer location      | Talwandi       |      |
| Operation Mode         | Customer email         | N/A            |      |
| IP Settings            | Customer phone         | N/A            |      |
| Location               | Link ID1               | N/A            |      |
| Spanning Tree Settings |                        |                |      |
| Ethernet Settings      | Save and Apply Cancel  |                |      |
| Wireless               | Dave and ripply Ganeer |                |      |
| Network                |                        |                |      |
| Monitoring             |                        |                |      |
| Management             |                        |                |      |

#### **1.5.5 Spanning Tree Settings**

Go to **System -> Spanning Tree settings** to enable the spanning tree option and configure the STP parameters like hello time, Max Age, Forward Delay & Priority.

| -                    |                      |                   |      |
|----------------------|----------------------|-------------------|------|
|                      | Spanning Tree Sett   | ings              | Home |
| ve/reload: 0         |                      | 5                 |      |
| atus                 | Spanning Tree Status | On • Off          |      |
| /stem                | Bridge Hello Time    | 2 seconds (1-10)  |      |
| peration Mode        | Bridge Max Age       | 20 seconds (6-40) |      |
| Settings             | Bridge Forward Delay | 4 seconds (4-30)  |      |
| ocation              | Priority             | 32768 (0-65535)   |      |
| anning Tree Settings |                      |                   |      |
| hernet Settings      | Assent Canad         |                   |      |
| ervice Settings      | Accept               |                   |      |
| reless               |                      |                   |      |
| twork                |                      |                   |      |
| onitoring            |                      |                   |      |
| anagement            |                      |                   |      |
|                      |                      |                   |      |

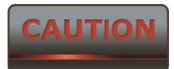

Accept does not compile the changes, you must go to Status -> Save/Load to apply the new settings.

#### **1.5.6 Service Settings**

Go to **System -> Service settings** to enable/disable the HTTPS/HTTP,SSH/TELNET options. Also upload the certificate for safety login through HTTPS.

|                                       | Service Settings                                             |                            |         |
|---------------------------------------|--------------------------------------------------------------|----------------------------|---------|
| oad: 0                                |                                                              |                            |         |
| · · · · · · · · · · · · · · · · · · · | Enable Telnet/\$\$H                                          | Telnet SSH                 |         |
|                                       |                                                              |                            |         |
| Mode                                  | Apply Cancel                                                 |                            |         |
| ngs                                   |                                                              |                            |         |
| 1                                     | Enable HTTP/HTTPS                                            | ○ HTTP ○ HTTPS             |         |
| ng Tree Settings                      |                                                              |                            |         |
| Settings                              | Apply Cancel                                                 |                            |         |
| Settings                              | Appry Cancer                                                 |                            |         |
| s                                     | Locate and Select the UTTDS contificate from your hard disk  | Chasse File No file shares | Lisland |
|                                       | Locate and select the HTTP's certificate from your hard disk | Choose File No file chosen | Opload  |
| ring                                  |                                                              |                            |         |
| mont                                  |                                                              |                            |         |
| gement                                |                                                              |                            |         |

The moment you click "Accept "the changes will take effect immediately, there is no need to save/reload

#### **1.6 Wireless Configuration**

This section will guide you through all the wireless settings. Please read the instruction carefully. Inappropriate setting could lower the performance or affect the network structure. Before you continue, please make sure you have chosen the correct operating mode.

#### **1.6.1 Wireless Network**

This section is the basic wireless settings. Please read the description carefully and check the steps on chapter 10 in case you need more detail information.

#### For Outdoor Base Mode

Sify Technologies LTD

### Under Wireless → Click wireless Network

| -              |                     |       |                    |           |               |          |             |
|----------------|---------------------|-------|--------------------|-----------|---------------|----------|-------------|
| teload         | Wireless Network    |       |                    |           |               |          | Home        |
| re load        | Wireless Mode       | 802.1 | 1 A/N Mixed 🔻      |           |               |          |             |
|                | Channel HT Mode     | 20MH  | z 🔻                |           |               |          |             |
| ss Client List | Extension Channel   | Upper | r Channel 🔻        |           |               |          |             |
| am Log         | Channel / Frequency | Ch93- | -5.465GHz 🔻 🗆 Auto |           |               |          |             |
| tem            | AP Detection        | Sca   | n                  |           |               |          |             |
| less           |                     |       | Current Prof       | iles      |               |          |             |
| ork            | SSID                |       | Security           | Isolation | VID           | Enable   | Edit        |
| oring          | KOTA_34_V           |       | None               |           | 1             | <b>V</b> | Edit        |
| rement         |                     |       |                    |           |               |          | Edit        |
| cinent         |                     |       |                    |           |               |          | Edit        |
|                |                     |       |                    | -         |               |          | Edit        |
|                | Accept Cancel       |       |                    |           |               |          |             |
|                |                     |       |                    |           |               |          |             |
| / M            | The minutes         |       |                    | 00111     | /             |          | adaa Itia   |
| Ireless Mode   | The wireles         | s moa | e supports a       | 502.118   | <b>i/n</b> mi | ixea m   | odes. It is |
|                |                     |       |                    |           |               |          |             |

| Channel HT Mode          | The default channel bandwidth is <b>20 MHz</b> . The larger channel can provide better transmit quality and speed. 40 MHz options also available |
|--------------------------|----------------------------------------------------------------------------------------------------|
| <b>Extension Channel</b> | Specify the upper channel or lower channel selection. It may                                                                                     |
|                          | influence the Auto channel function                                                                                                    |
| Channel / Frequency      | Specify the channel/frequency.                                                                                                    |
| Auto                     | Place a <b>Check</b> mark to enable Auto channel selection.                                                                                      |
| Current Profile          | Configure the SSID, it can help to divide group of clients to                                                                                    |
|                          | access the network. Just Edit to configure the profile.                                                                                          |

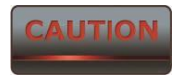

Accept does not compile the changes, you must go to Status -> Save/Load to apply the new settings.

#### For Outdoor Subscriber

Under Wireless → Click wireless Network

|                            | Wireless Network             |                                                | Home Reset                                          |
|----------------------------|------------------------------|------------------------------------------------|-----------------------------------------------------|
| Save/reload: 0             |                              |                                                |                                                     |
| Status                     | Wireless Mode                | 802.11 A/N Mixed V                             |                                                     |
| System                     |                              | Specify the static SSID Or press the Service : | Site Survey button to search for any available WLAN |
| Wireless                   | SSID                         | SifySMAC                                       | (1 to 32 characters)                                |
| Wireless Network           |                              | Site Survey                                    |                                                     |
| Wireless Advanced Settings |                              |                                                |                                                     |
| Network                    | Prefered BSSID               |                                                |                                                     |
| Monitoring                 | Security Mode (WPA2-PSK-AES) | Disabled <b>T</b>                              |                                                     |
| Management                 | Accept Cancel                |                                                |                                                     |

| Wireless Mode       | The wireless mode supports 802.11a/n mixed modes. It is          |
|---------------------|------------------------------------------------------------------|
|                     | compatible with the most common known wireless band.             |
| Channel HT Mode     | Automatically detect the change when changed on Outdoor base     |
| Channel / Frequency | Automatically detect the change when changed on Outdoor base     |
| Accept / Cancel     | Press Accept to confirm the changes or Cancel to return previous |
|                     | settings.                                                        |
| Current Profile     | Configure the SSID it can help to divide group of clients to     |
|                     | access the network .Just <b>Edit</b> to configure the profile.   |
| CAUTION             |                                                                  |

Accept does not compile the changes, you must go to Status -> Save/Load to apply the new settings. Please refer to the chapter 4.4.1 for more detail.

#### **1.6.2 Wireless Security Settings**

Wireless Security Settings section will guide you to the entire Security mode configuration:

We strongly recommend that WPA2-PSK as your security settings.

#### For Outdoor Base:

Under Wireless → Click wireless Network

### SSID Profile

| Wireless Setting   |          |                      |
|--------------------|----------|----------------------|
| SSID               | SifySMAC | (1 to 32 characters) |
| VLAN ID            | 1        | (1~4094)             |
| Suppressed SSID    | •        |                      |
| Station Separation | Enable   | O Disable            |

#### Wireless Security

| Security Mode             | WPA2-PSK T                                          |
|---------------------------|-----------------------------------------------------|
| Encryption                | Both(TKIP+AES) ▼                                    |
| Passphrase                | (8 to 63 characters) or (64 Hexadecimal characters) |
| Group Key Update Interval | 3600 seconds(30~3600, 0: disabled)                  |

Save Cancel

| Security Mode     | Select <b>Enabled</b> from the drop down list to begin the |
|-------------------|------------------------------------------------------------|
|                   | configuration.                                             |
|                   |                                                            |
| Encryption        | Advanced Encryption System.                                |
|                   |                                                            |
| Passphrase        | Specify the security password.                             |
| -                 |                                                            |
| Passphrase Length | 64 Hexadecimal characters password length.(minimum 8       |
|                   | characters)                                                |
|                   |                                                            |

### For Outdoor Subscriber:

Under Wireless → Click wireless Network

|                            | Wireless Network             |                                                                   | Home Reset             |
|----------------------------|------------------------------|-------------------------------------------------------------------|------------------------|
| Save/reload: 0             | Wireless Mode                | 802.11 A/N Mixed ▼                                                |                        |
| Status                     |                              | Specify the static SSID Or press the Site Survey button to search | for any available WLAN |
| System                     |                              | Service :                                                         |                        |
| Wireless                   | SSID                         | SITYSMAC (1 to 32 characters )                                    |                        |
| Wireless Network           |                              | Site Survey                                                       |                        |
| Wireless Advanced Settings | Prefered BSSID               |                                                                   |                        |
| Network                    | Security Mode (WPA2-PSK-AES) | Enabled V                                                         |                        |
| Monitoring                 | Passphrase (WPA2-PSK-AES)    | (8 to 63 characters)                                              |                        |
| Management                 |                              |                                                                   |                        |
|                            | Accept Cancel                | ĸ                                                                 |                        |

| Security Mode     | Select <b>WPA2-PSK</b> from the drop down list to begin the configuration. |
|-------------------|----------------------------------------------------------------------------|
| Encryption        | Select <b>AES</b> for Encryption type.                                     |
| Passphrase        | Specify the security password.                                             |
| Passphrase Length | 64 Hexadecimal characters password length.( <b>minimum 8 characters</b> )  |

#### 1.6.3 Wireless MAC Filter

Wireless MAC Filters is used to Allow or Deny wireless clients, by their MAC addresses, accessing the Network. You can manually add a MAC address to restrict the permission to access SMAC5700. The default setting is Disable Wireless MAC Filters.

| Save/reload: 0             |                                    |
|----------------------------|------------------------------------|
| Status                     |                                    |
| System                     | Wireless MAC Filter                |
| Wireless                   | ACL Mode Disabled                  |
| Wireless Network           | Disabled                           |
| Wireless MAC Filter        | Deny MAC in the List               |
| Wireless Advanced Settings | Allow WAC III the List MAC Address |
| Network                    |                                    |
| Monitoring                 | Accept                             |
| Management                 |                                    |

| ACL Mode           | ACL Mode can help to deny or allow certain Client to access the network. Select Disable Deny MAC in the list or Allow MAC in the list from the drop down list. |
|--------------------|----------------------------------------------------------------------------------------------------|
| MAC Address Filter | Specify the Wireless MAC address manually.                                                                                                    |
| Add                | Press Add to add the Wireless MAC address in the table.                                                                                                    |
| Apply              | Press <b>Apply</b> to apply the changes.                                                                                                    |

### **1.6.4 Wireless Advanced Settings**

### Under Wireless → Click Wireless Advanced Settings

|                            | Wireless Advanced Settings    |          | Home                                         |
|----------------------------|-------------------------------|----------|----------------------------------------------|
|                            | Data Rate                     | MCS3     | ✓ (Only None or AES security support N rate) |
|                            | Transmit Power                | 14 dBm   | •                                            |
|                            | RTS/CTS Threshold (1 - 2346)  | 2346     | bytes                                        |
| ave/reload: 0              | Distance (1-30km)             | 1        | km                                           |
| tatus                      |                               | Enable   | le O Disable                                 |
| ystem                      | Aggregation:                  | 32       | Frames 50000 Bytes(Max)                      |
| Vireless                   | Wireloss Traffic Shaping      |          |                                              |
| /ireless Network           | Frable Traffic Chaping        |          |                                              |
| /ireless Advanced Settings |                               | U Enab   |                                              |
| etwork                     | Incoming Traffic Limit        | 1000     | kbit/s                                       |
| La Marina                  | Outgoing Traffic Limit        | 2000     | kbit/s (Limit on Primary Ethernet Port)      |
| lonitoring                 |                               |          |                                              |
| lanagement                 | Chainmask settings            |          |                                              |
|                            | Automatic chainmask selection | O Enab   | le                                           |
|                            | Transmit chainmask            | 0x03 (ch | ain 0 and chain 1) 🔻                         |
|                            | Recieve chainmask             | 0x03 (ch | ain 0 and chain 1) 🔻                         |
|                            |                               |          |                                              |

Accept Cancel

| Data Rate                | Select Data Rate from the drop down list. Data rate will affect the efficiency of the throughput. If the data rate is set to a small number, the lower through will get but it can transmit to longer distance. |
|--------------------------|----------------------------------------------------------------------------------------------------|
| <b>Transmit Power</b>    | Select Transmit Power to increase or decrease Transmit Power.                                                                                                    |
|                          | Higher transmit power will sometimes cause unable to connect to                                                                                                    |
|                          | the network. On the other hand, the lower transmit power will                                                                                                    |
|                          | cause client unable to connect to the device.                                                                                                    |
|                          |                                                                                                    |
| <b>RTS/CTS Threshold</b> | Specify Threshold package size for RTC/CTS. Using small                                                                                                    |
|                          | number of the threshold will cause RTS/CTS packets to be sent                                                                                                    |
|                          | more often to consuming more of the available bandwidth. In                                                                                                    |
|                          | addition, if the heavy load traffic occurs, the wireless network can                                                                                                    |
|                          | be recovered easily from interferences or collisions.                                                                                                    |
| Distance                 | Specify distance rage between AP and Clients. Longer distance                                                                                                    |
|                          | may lose high connection speed.                                                                                                    |
|                          | <i>J U r r</i>                                                                                                    |

| Short GI                                  | Short GI is improved of 802.11n and 802.11a/g. It can increase                                                                                                    |
|-------------------------------------------|----------------------------------------------------------------------------------------------------|
|                                           | 10% of the internet speed during the data transmission. For                                                                                                    |
|                                           | example, the 802.11a/g's GI is 800us; the short GI will be 400us.                                                                                                    |
|                                           |                                                                                                    |
| Aggregation                               | Aggregation is to merge the typical size of data's header to one                                                                                                    |
|                                           | data. It is useful for the small size but larger amount packets.                                                                                                    |
|                                           |                                                                                                    |
| Wireless Traffic                          | Place a <b>Check</b> to enable Wireless Traffic Shaping function.                                                                                                    |
| Shaping                                   |                                                                                                    |
|                                           |                                                                                                    |
| Incoming Traffic Limit                    | Specify the wireless transmission speed for downloading in                                                                                                    |
|                                           |                                                                                                    |
|                                           | Kbits/seconds                                                                                                    |
|                                           | Kbits/seconds                                                                                                    |
| Outgoing Traffic Limit                    | Kbits/seconds<br>Specify the wireless transmission speed for uploading in                                                                                                    |
| Outgoing Traffic Limit                    | Kbits/seconds<br>Specify the wireless transmission speed for uploading in<br>kbits/seconds                                                                                      |
| Outgoing Traffic Limit                    | Kbits/seconds<br>Specify the wireless transmission speed for uploading in<br>kbits/seconds                                                                                      |
| Outgoing Traffic Limit<br>Accept / Cancel | Kbits/seconds         Specify the wireless transmission speed for uploading in kbits/seconds         Press Accept to confirm the changes or Cancel to return previous           |
| Outgoing Traffic Limit<br>Accept / Cancel | Kbits/seconds<br>Specify the wireless transmission speed for uploading in<br>kbits/seconds<br>Press Accept to confirm the changes or Cancel to return previous<br>settings.     |
| Outgoing Traffic Limit<br>Accept / Cancel | Kbits/seconds         Specify the wireless transmission speed for uploading in kbits/seconds         Press Accept to confirm the changes or Cancel to return previous settings. |

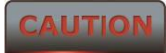

1. Changing Wireless Advanced Settings may cause insufficient wireless connection quality.

2. Accept does not compile the changes; you must go to Status -> Save/Load to apply the new settings.

#### **1.7 Management Settings**

**Management** section is on the navigation drop-down menu. You will then see seven options: administration, management VLAN, SNMP settings, backup/restore settings, firmware upgrade, time settings, and log. Each option is described below.

#### 1.7.1 Administration

Click on the **Administration** link under the **Management** menu. This option allows you to create a user name and password for the device. Also we can provide Admin / User access & telnet by creating separate passwords. By default, this device is configured with a user name and password **admin**. For security reasons it is highly recommended that you create a new user name and password.

| sıfy                          | 5700-OUTDOOR B                                                                                                    | ASE |
|-------------------------------|----------------------------------------------------------------------------------------------------|-----|
|                               | Login Setting                                                                                                    |     |
| Save/reload: 0                |                                                                                                    |     |
| Status                        | Admin telhet Login                                                                                                    |     |
| System                        | New Password                                                                                                    |     |
| Wireless                      | Sava/Analy Cased                                                                                                    |     |
| Network                       | SaverAppiy Gainer                                                                                                    |     |
| Monitoring                    |                                                                                                    |     |
| Management                    |                                                                                                    |     |
| Administration                | Admin web Login                                                                                                    |     |
| SNMP Settings                 | New Password                                                                                                    |     |
| Backup/Restore Settings       | Confirm Password                                                                                                    |     |
| Auto Reboot Settings          | Save/Anniv Cancel                                                                                                    |     |
| Firmware Upgrade              | outer the second second s |     |
| Firmware Upgrade Settings     |                                                                                                    |     |
| Time Settings                 |                                                                                                    |     |
| Diagnostics                   | User web Login                                                                                                    |     |
| Dagnosics<br>Device Discovery | New Password                                                                                                    |     |
| Reset                         | Confirm Password                                                                                                    |     |
| Logout                        | Save/Apply Cancel                                                                                                    |     |
|                               |                                                                                                    |     |
| Password                      | Specify a Password for logging in Admin telpet / WEB as wells                                                                                                    |     |
| 1 455 W 01 U                  | speeny at assword for logging in Authin tenet / web as wer a                                                                                                    | 15  |
|                               | User                                                                                                    |     |
|                               |                                                                                                    |     |
| Confirm Password              | Re-enter the Password for confirmation Password length should                                                                                                    | 1   |
|                               | te enter the russword for commination. russword fength should                                                                                                    | •   |
|                               | be minimum 8 and maximum 16.                                                                                                    |     |
|                               |                                                                                                    |     |
| Save/Apply / Cancel           | Press Save/Apply to apply the changes or Cancel to return                                                                                                    |     |
|                               |                                                                                                    |     |
|                               | previous settings.                                                                                                    |     |
|                               |                                                                                                    |     |

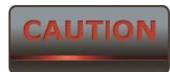

Press Save/Apply will change the setting immediately. It will not be able to undo the action.

### 1.7.2 SNMP Settings

Click on the **SNMP Settings** link under the **Management** menu. This is a networking management protocol used to monitor network-attached devices. SNMP allows messages (called protocol data units) to be sent to various parts of a network. Upon receiving these messages, SNMP-compatible devices (called agents) return data stored in their Management Information Bases. It can support SNMP V3 feature also.

|                         | SNMP Settings                   |                                                 | Home |
|-------------------------|---------------------------------|-------------------------------------------------|------|
| ave/reload: 0           |                                 |                                                 |      |
| Status                  | SNMP                            | <ul> <li>Enable</li> <li>Disable</li> </ul>     |      |
| ivstem                  | Contact                         |                                                 |      |
| Forda of a              | Location                        |                                                 |      |
| vireiess                | Community Name (Read Only)      | public                                          |      |
| etwork                  | Community Name (Read/Write)     | private                                         |      |
| Nonitoring              | Trap Destination Address        |                                                 |      |
| Aanagement              | Trap Destination Community Name | public                                          |      |
| dministration           | 0100-0                          |                                                 |      |
| NMP Settings            | SNMPV3                          | <ul> <li>v3Enable</li> <li>v3Disable</li> </ul> |      |
| ackup/Restore Settings  | User Name (1-31 Characters)     | admin                                           |      |
| uto Reboot Settings     | Auth Protocol                   | MD5 T                                           |      |
| irmware Upgrade         | Auth Key (8-32 Characters)      | 12345678                                        |      |
| rmware Upgrade Settings | Priv Protocol                   | DES V                                           |      |
| me Settings             | Priv Key (8-32 Characters)      | 12345678                                        |      |
| g                       | Engine ID                       |                                                 |      |
| agnostics               |                                 |                                                 |      |
| evice Discovery         |                                 |                                                 |      |
| eset                    | Save/Apply Cancel               |                                                 |      |
| ogout                   |                                 |                                                 |      |

| Enable/Disable                 | Select the Radio button to Enable or Disable SNMP function.                  |
|--------------------------------|------------------------------------------------------------------------------|
| Contact                        | Specify the contact details of the device.                                   |
| Location                       | Specify the location of the device.                                          |
| Community Name(Read            | Specify the password for access the SNMP community for read                  |
| only)                          | only access. By default its public; better keep it in default password.      |
| Community                      | User cant able to change the default SNMP Read/Write                         |
| Name(Read/Write)               | password.                                                                    |
| Trap Destination IP<br>Address | Specify the IP address that will receive the SNMP trap.                      |
| Trap Destination               | Specify the Destination Community name.                                      |
| Community Name                 |                                                                              |
| Save/Apply / Cancel            | Press Save/Apply to apply the changes or Cancel to return previous settings. |

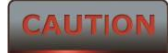

Press Save/Apply will change the setting immediately. It will not be able to undo the action.

#### **1.7.3 Backup/Restore Settings**

Click on the Backup/Restore Setting link under the Management menu. This option is used to save the current settings of the device in a file on your local disk or load settings on to the device from a local disk. This feature is very handy for administrators who have several devices that need to be configured with the same settings.

| reireload: 0        | Backup/Restore Settings            |                                    | Home |
|---------------------|------------------------------------|------------------------------------|------|
| itus                |                                    |                                    |      |
| us                  |                                    |                                    |      |
|                     | Save A Copy of Current Settings    | Backup                             |      |
| tem                 |                                    |                                    |      |
| ess                 | Restore Saved Settings from A File | Choose File No file chosen Restore |      |
| rk                  |                                    |                                    |      |
| oring               |                                    |                                    |      |
| gement              |                                    |                                    |      |
| istration           |                                    |                                    |      |
| Settings            |                                    |                                    |      |
| Restore Settings    |                                    |                                    |      |
| eboot Settings      |                                    |                                    |      |
| re Upgrade          |                                    |                                    |      |
| re Upgrade Settings |                                    |                                    |      |
| ttings              |                                    |                                    |      |
|                     |                                    |                                    |      |
| tics                |                                    |                                    |      |
| scovery             |                                    |                                    |      |
|                     |                                    |                                    |      |
|                     |                                    |                                    |      |

| <b>Restore Saved Settings</b> | SMAC5700 can restore a previous setting that has been saved. |
|-------------------------------|--------------------------------------------------------------|
| from a File                   | Click on Browse to select the file and Restore.              |

### **1.7.4 Auto reboot settings**

Click on the **Auto reboot setting** link under the **Management** menu for auto rebooting the radio.

| references to 0       | Auto Reboot Settings     |                 | He |
|-----------------------|--------------------------|-----------------|----|
| itus                  | Auto Reboot Setting      | Disable •       |    |
| stem                  | Frequency of Auto Reboot | Min 🔻 10 Mins 🔻 |    |
| eless                 |                          |                 |    |
| vork                  | Save/Apply Cancel        |                 |    |
| nitoring              |                          |                 |    |
| agement               |                          |                 |    |
| inistration           |                          |                 |    |
| IP Settings           |                          |                 |    |
| kup/Restore Settings  |                          |                 |    |
| Reboot Settings       |                          |                 |    |
| ware Upgrade          |                          |                 |    |
| ware Upgrade Settings |                          |                 |    |
| Settings              |                          |                 |    |
|                       |                          |                 |    |
| gnostics              |                          |                 |    |
| ice Discovery         |                          |                 |    |
| et                    |                          |                 |    |
| out                   |                          |                 |    |

#### 1.7.5 Firmware Upgrade

Click on the **Firmware Upgrade** link under the **Management** menu. This page is used to upgrade the firmware of the device. Make sure that downloaded the appropriate firmware from your vendor.

| Save/reload: 0          |                                                         |
|-------------------------|---------------------------------------------------------|
| Status                  |                                                         |
| System                  |                                                         |
| Router                  | Firmware Upgrade Reset                                  |
| Wireless                |                                                         |
| Network                 | Current firmware version: smac02a-1011                  |
| Monitoring              | Locate and select the upgrade file from your hard disk: |
| Management              | LIUNGE_                                                 |
| Administration          |                                                         |
| SNMP Settings           | Upicad                                                  |
| Backup/Restore Settings |                                                         |
| Firmware Upgrade        |                                                         |
| Time Settings           |                                                         |
| Log                     |                                                         |
| Diagnostics             |                                                         |
|                         |                                                         |
| CAUTION                 |                                                         |

Upgrade process may take few minutes (approximate 3 minutes); please do not power off the device and it may cause the device crashed or unusable. SMAC5700 will restart automatically once the upgrade is completed.

#### 1.7.6 Firmware Upgrade Settings

Click on the **Firmware Upgrade Settings** link under the **Management** menu. This page is used to upgrade the firmware from remote. Latest firmware can be uploaded in server and connected devices can upgrade automatically when reboots.

|                 | Firmware Upgrade Sett          | tings                                                                               |
|-----------------|--------------------------------|-------------------------------------------------------------------------------------|
| )               |                                | -                                                                                   |
|                 | Auto Firmware Upgrade          | Enable • Disable                                                                    |
|                 | Select Firmware Type(PTMP/WDS) | <ul> <li>Support PTMP firmware alone</li> <li>Support WDS firmware alone</li> </ul> |
|                 | IP/Domain Name                 | N/A                                                                                 |
|                 |                                |                                                                                     |
|                 | Accept Cancel                  |                                                                                     |
| g               |                                |                                                                                     |
| ent             |                                |                                                                                     |
| on              |                                |                                                                                     |
| tings           |                                |                                                                                     |
| store Settings  |                                |                                                                                     |
| ot Settings     |                                |                                                                                     |
| Ipgrade         |                                |                                                                                     |
| ograde Settings |                                |                                                                                     |
|                 |                                |                                                                                     |
|                 |                                |                                                                                     |
|                 |                                |                                                                                     |
| ivery           |                                |                                                                                     |
|                 |                                |                                                                                     |
|                 |                                |                                                                                     |

### 1.7.7 Time Settings

Click on the **Time Settings** link under the **Management** menu. This page allows you to configure the time on the device. You may do this manually or by connecting to a NTP server.

|                       | Time Settings                                                         | Hom |
|-----------------------|-----------------------------------------------------------------------|-----|
| reload: 0             |                                                                       |     |
| s                     | Time                                                                  |     |
| em                    | Manually Set Date and Time 2015 / 01 / 07 13 : 20 Synchronize with PC |     |
| ess                   | Automatically Get Date and Time                                       |     |
| ork                   | Time Zone: UTC+00:00 Gambia, Liberia, Morocco                         |     |
| toring                | User defined NTP Server: 203.01.3.7                                   |     |
| gement                | Start Time: January ▼ 1st ▼ Sun ▼ 12 am ▼                             |     |
| nistration            | End Time: January V 1st V Mon V 12 am V                               |     |
| P Settings            |                                                                       |     |
| up/Restore Settings   | Save/Apply Cancel                                                     |     |
| Reboot Settings       |                                                                       |     |
| vare Upgrade          |                                                                       |     |
| vare Upgrade Settings |                                                                       |     |
| Settings              |                                                                       |     |
|                       |                                                                       |     |
| nostics               |                                                                       |     |
| e Discovery           |                                                                       |     |
| t J                   |                                                                       |     |
| ut                    |                                                                       |     |

| Manually Set Date and<br>Time | Manually setup the date and time.                             |
|-------------------------------|---------------------------------------------------------------|
| Automatically Get Date        | Specify the Time Zone from the drop down list and Place a     |
| and Time                      | Check to specify the IP address of the NTP Server manually or |
|                               | uses default NTP Server.                                      |
| Save/Apply / Cancel           | Press Save/Apply to apply the changes or Cancel to return     |
|                               | previous settings.                                            |

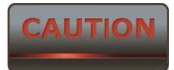

Press Save/Apply will change the setting immediately. It will not be able to undo the action.

### 1.7.8 Log

Click on the **Log** link under the **Management** menu. The **Log** page displays a list of events that are triggered on the Ethernet and Wireless interface. This log can be referred when an unknown error occurs on the system or when a report needs to be sent to the technical support department for debugging purposes.

| Save/reload: 0          |                       |           |            |
|-------------------------|-----------------------|-----------|------------|
| Status                  |                       |           |            |
| System                  | Log                   |           | Home Reset |
| Router                  |                       |           |            |
| Wireless                | Syslog                |           |            |
| Network                 | Syslog                | Disable - |            |
| Monitoring              | Log Server IP Address | 0.0.0.0   |            |
| Management              | Local log             |           |            |
| Administration          | Local Log             | Enable -  |            |
| SNMP Settings           |                       |           |            |
| Backup/Restore Settings | Save/Apply Cancel     |           |            |
| Firmware Upgrade        |                       |           |            |
| Time Settings           |                       |           |            |
| Log                     |                       |           |            |
| Diagnostics             |                       |           |            |
|                         |                       |           |            |

| Syslog                | Select Enable or Disable Syslog function from the drop down list.            |
|-----------------------|------------------------------------------------------------------------------|
| Log Server IP Address | Specify the Log Server IP address.                                           |
| Local Log             | Select Enable or Disable Local Log service.                                  |
| Save/Apply / Cancel   | Press Save/Apply to apply the changes or Cancel to return previous settings. |

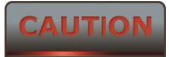

Press Save/Apply will change the setting immediately. It will not be able to undo the action.

#### **1.7.9 Diagnostics**

Click on the **Diagnostics** link under the **Management** menu. This function allows you to detect connection quality and trace the routing table to the target.

| oad: 0               |
|----------------------|
|                      |
| ım                   |
|                      |
| less                 |
| /ork                 |
| nitoring             |
| jement               |
| stration             |
| 9 Settings           |
| up/Restore Settings  |
| Reboot Settings      |
| rare Upgrade         |
| are Upgrade Settings |
| ettings              |
|                      |
| istics               |
| e Discovery          |
| set                  |
| ut                   |

#### **1.8 Device Discovery**

. Click on the **Device discovery** link under the **Management** menu. This function displays the device information as well as associated SU information.

|                 | Device Discovery |                |                |                    |  |
|-----------------|------------------|----------------|----------------|--------------------|--|
| ve/reload: 0    | Device Name      | Operation Mode | IP Address     | System MAC Address |  |
| itus            | SMAC5700         | Access Point   | 221.134.211.35 | 50:FE:F2:00:01:3A  |  |
| em              | Refresh          |                |                |                    |  |
| s               |                  |                |                |                    |  |
|                 |                  |                |                |                    |  |
| ring            |                  |                |                |                    |  |
| ment            |                  |                |                |                    |  |
| on              |                  |                |                |                    |  |
| tings           |                  |                |                |                    |  |
| estore Settings |                  |                |                |                    |  |
| ot Settings     |                  |                |                |                    |  |
| pgrade          |                  |                |                |                    |  |
| ngs             |                  |                |                |                    |  |
|                 |                  |                |                |                    |  |
|                 |                  |                |                |                    |  |
| ery             |                  |                |                |                    |  |
|                 |                  |                |                |                    |  |
|                 |                  |                |                |                    |  |

#### 1.8.1 Reset

Click on the **Reset** link under the **Management** menu. This page is used to reboot & reset the device to factory default. We can restore the factory setting with retain the IP setting, hence IP reachability will be available & all other parameters will go to factory settings.

|                                                                                                    | Reset                                                                                                    |
|----------------------------------------------------------------------------------------------------|----------------------------------------------------------------------------------------------------|
| eload: 0                                                                                                    |                                                                                                    |
|                                                                                                    |                                                                                                    |
| 1                                                                                                    | Reboot the Device                                                                                        |
|                                                                                                    | Restore to Factory Defaults 🧹 Retain IP settings                                                         |
| k                                                                                                    |                                                                                                    |
| ing                                                                                                    | Restore to factory default will erase all settings (IP settings will be retained if checkbox is marked). |
| gement                                                                                                    |                                                                                                    |
| on                                                                                                    |                                                                                                    |
| ngs                                                                                                    |                                                                                                    |
| re Settings                                                                                                    |                                                                                                    |
| Settings                                                                                                    |                                                                                                    |
| ade                                                                                                    |                                                                                                    |
|                                                                                                    |                                                                                                    |
|                                                                                                    |                                                                                                    |
|                                                                                                    |                                                                                                    |
| ivery                                                                                                    |                                                                                                    |
| and the second second second second second second second second second second second second second second second |                                                                                                    |
|                                                                                                    |                                                                                                    |

#### **1.9 LED Indication**

LED indication in Outdoor Subscriber (SU) mode and LED blinking format is given below.

| NAME     | Condition                 | Signal Strength           |  |
|----------|---------------------------|---------------------------|--|
| WLAN_LED | GREEN blinking fast       | Excellent (less than -63) |  |
|          | GREEN blinking slow       | Good (-64 to -74 dBm)     |  |
|          | Alternate GREEN and AMBER | Average (-75 to -80 dBm)  |  |
|          | AMBER blinking            | Poor (above -81 dBm)      |  |
|          | OFF                       | Wireless Link DOWN        |  |